## Предзагрузка информации в CALC.WARM.4.47 из ZAYAVKA.TEPLO и BALANCE.WARM.4.47.

- Для подгрузки в шаблон CALC.WARM.4.47 <u>на очередной период</u> <u>регулирования</u> реестра объектов на лист «Справочник объектов», используемых для осуществления регулируемой деятельности, необходимо направить в адрес ЛенРТК строго через модуль ЕИАС Мониторинг шаблон «Заявка на паспорта в сфере теплоснабжения (Паспорт котельных и ТЭС)» ZAYAVKA.TEPLO <u>текущего года.</u>

- Балансовые показатели в шаблон CALC.WARM.4.47 на лист «Калькуляция» и «Нат. показатели» подгружаются из группы шаблонов BALANCE.WARM.4.47.

Пример: Шаблон CALC.WARM.4.47 период регулирования 2022 год ищет шаблоны группы BALANCE на основе одинакового номера СКИ:

- 2020 (факт) и 2021 (ожидаемое) год для предзагрузки данных на лист «Калькуляция»;

- 2022 (план) года для предзагрузки данных на лист «Нат. показатели».

Напоминаем, что условный порядковый номер системы коммунальной инфраструктуры (далее – номер СКИ) в шаблоне «BALANCE.WARM.4.47» определяет признак дифференциации тарифа и должен соответствовать конкретной тарифной заявке, в случае если у групп балансовых шаблонов по одной тарифной заявке номера СКИ не совпадают, то объемные показатели в калькуляцию себестоимости полезно отпущенной тепловой энергии и передачи тепловой энергии загрузятся некорректно, так же корректная показателей подгрузка балансовых доступна только ИЗ успешно отправленных и принятых шаблонов. Если в тарифной заявке участвует несколько Муниципальных образований, то номер СКИ должен быть один на все Муниципальные образования и периоды.

Пример: По каждому номеру СКИ (тарифной заявке на 2022 год) необходимо предоставить баланс по трем периодам и по каждому необходимому МО:

- фактический завершенный период: Тип шаблона - «ФАКТ», Период – 2020 год;

- ожидаемое исполнение: Тип шаблона - «ОЖИДАЕМОЕ», Период – 2021 год;

- плановый период регулирования: Тип шаблона - «ПЛАН», Период – 2022 год.

**Плановый отчет принимается представителями администрации** Муниципального образования или района, на территории которых осуществляет регулируемую деятельность организация, исключительно через региональную систему РГИС «Тарифы».

\* При направлении шаблонов BALANCE.WARM.4.47 по одной тарифной заявке (один номер СКИ) в одном периоде по одному и тому же **МР необходимо отражать** на титульном листе разный ОКТМО -МО, если система по итогу направленных шаблонов BALANCE.WARM.4.47 по одному периоду и по одному номеру СКИ найдет один ОКТМО, то один шаблон будет замещать другой, а не выводить суммарные значения балансов.

Описание условного порядкового номера на титульном листе в шаблоне BALANCE.WARM.4.47 нужно для удобства организации.

Предзагрузка данных из шаблонов BALANCE.WARM.4.47 в CALC.WARM.4.47 осуществляется по следующим признакам : организация (ИНН/КПП/Наличие филиала) + номер СКИ + МР.

По выбранному муниципальному району в шаблоне CALC.WARM.4.47 будет подгружаться сумма всех МО из шаблонов BALANCE.WARM.4.47 с одинаковым номером СКИ и соответствующими периодами по отношению к периоду регулирования. По одному МО одного и того же периода нельзя, чтобы были загружены несколько шаблонов BALANCE.WARM.4.47 с одним номером СКИ.

\* Если у организации имеется **признак филиала**, то необходимо в шаблонах BALANCE.WARM.4.47 и CALC.WARM.4.47 отражать **одинаковое название для корректной подгрузки данных** в шаблон калькуляции и для корректного суммирования балансовых показателей, если в одном из шаблонов будет присутствовать признак филиала, а в другом нет, то шаблоны не будут связаны между собой.

\* Важно для каждого регулируемого периода на титульном листе в шаблоне BALANCE.WARM.4.47 отражать корректно тип шаблона и период.

\* Так же влияет на связь между шаблонами BALANCE.WARM.4.47 и CALC.WARM.4.47 реквизиты организации, если изменился КПП, то это повлияет предзагрузку, организация будет воспринята на другой. Необходимо обратиться в службу технической поддержки и приложить шаблон, В который необходимо подгрузить данные ИЗ шаблонов BALANCE.WARM.4.47, служба поддержки настроит его таким образом, чтобы он понимал с какого на какой КПП сменился и считал их одной организацией.

\* Если в шаблоне CALC.WARM.4.47 уже были сформированы листы и организация приступила к его заполнению, но на этот момент не все шаблоны BALANCE.WARM.4.47 были приняты или загружены в базу данных, то на листах «Калькуляция» и «Нат. показатели» в верхнем левом углу есть кнопка «Обновить данные», по нажатию на которую произойдет подгрузка информации.